## Ilmoittautumisohjeet

Sivusto, jossa voit selata kursseja ja ilmoittautua, on osoitteessa:

https://uusi.opistopalvelut.fi/pudasjarvi/fi/

## Kurssit Omat ilmoittautumiseni Ohjeita Kielivalinta 🕤 🗸 Ostoskori 🚬 👘

Sivun yläreunassa sijaitsevat linkit, joiden kautta sivu toimii. Kursseja pääset selaamaan Kurssit-linkistä, joka avaa opiston kurssilistauksen. Päästäksesi kurssilistaukseen joudut kelaamaan sivua alaspäin hiirellä. Kurssilistaus sijaitsee taustakuvan ja opiston perustietojen alapuolella.

| Hakusana            | ٩      | 3 kurssia                                          |                                          | Kurssikoodi, nouseva 🗸                    |
|---------------------|--------|----------------------------------------------------|------------------------------------------|-------------------------------------------|
| Teema               | ∧<br>2 | Harjoittele netti-ilmoitta<br>tälle kurssille      | autumista sitoumuksetta                  | Isää ostoskoriin                          |
| Aineaiue            |        |                                                    |                                          | llmoittautuminen on avoinna               |
| 🗌 Muu koulutus 🗸 🗸  | · 2    | <b>Syyslukukausi</b><br>1.8.–31.12.2023 (4 kertaa) | <b>Opettaja</b><br>Mika Suoperä          | llmoittaudu viimeistään<br>31.7.2024 0:00 |
| Lukukausi           | ~      | Kevätlukukausi<br>1.1.–31.7.2024 (1 kerta)         | <b>Opetuspaikka</b><br>Toimipaikka avoin | <ul> <li>Vapaita paikkoja</li> </ul>      |
| Viikonpäivä         | ~      | Lisätietoja kurssista »                            |                                          |                                           |
| Paikka              | ^      |                                                    |                                          |                                           |
| 🔲 Toimipaikka avoin | 2      |                                                    |                                          |                                           |
| Poista valinnat     |        |                                                    |                                          |                                           |

Vasemmasta yläreunasta löytyy hakukenttä, jolla voit etsiä kurssia hakusanan perusteella. Listan oikeassa yläreunassa on lajitteluvalikko, josta voit valita, millä tavalla kurssilista järjestetään. Vakiolajittelu on oletuksena kurssikoodin mukaan nousevassa järjestyksessä (kuvassa "Kurssikoodi, nouseva"). Sivuston vasemmassa reunassa on kenttä, josta voit valita kursseja näkymään ajankohtaisuuden, teeman, ainealueen, lukukauden, viikonpäivän ja/tai paikan perusteella rastittamalla haluamasi hakutekijät.

Itse kurssilistaus vie suurimman osan sivuston keskiosassa ja oikeassa reunassa. Listan pääosat ovat kurssin nimi, sen tiivistetyt tiedot, lisätietoja kurssista -linkki, josta pääset katsomaan kurssin yksityiskohtaisempia tietoja, sekä hinta ja Lisää ostoskoriin -painike.

Ilmoittautuminen tapahtuu valitsemalla halutun kurssin kohdalla "Lisää ostoskoriin" -painike. Voit valita ostoskoriin useita kursseja kerralla napsauttamalla kurssilistassa haluttujen kurssien kohdalla ko. painiketta, ja kirjoittaa lopuksi henkilötietosi ilmoittautumislomakkeelle (ohje myöhemmin).

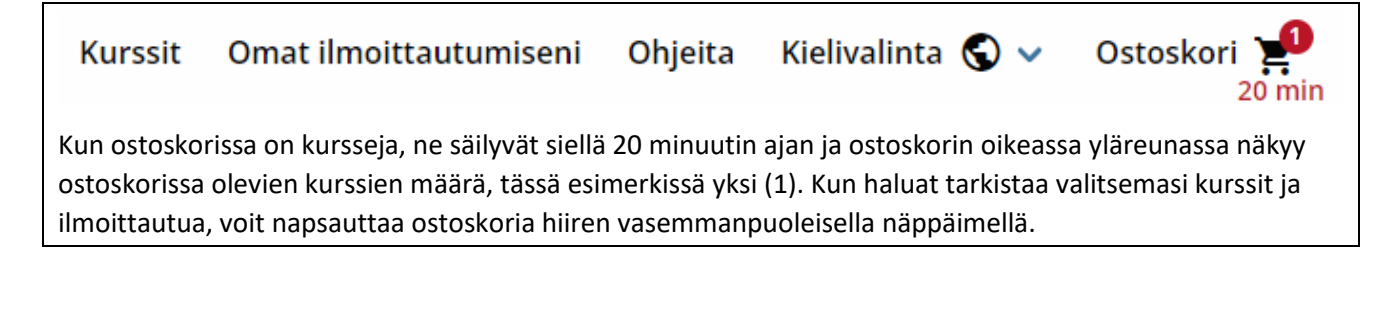

Ilmoitan tämän henkilön seuraaville kursseille:

| Harjoittele netti-ilmoittautumista sitou          | imuksetta tälle kurssille 🛛 🔟                          |
|---------------------------------------------------|--------------------------------------------------------|
| Olet saamassa paikan                              |                                                        |
| Etunimi *                                         | Henkilötunnus *                                        |
| Testi                                             | 291269-122V                                            |
| Sukunimi *                                        | Osoite*                                                |
| Henkilö                                           | Jokutie 01                                             |
| Postinumero *                                     | Postitoimipaikka *                                     |
| 93100                                             | Pudasjärvi                                             |
| Sähköposti                                        | Puhelinnumero *                                        |
| testi.henkilo@jokumail.com                        | 0401234567                                             |
| Työpuhelin                                        | Kieli *                                                |
|                                                   | Suomi 🗸                                                |
| Kotikunta *                                       | Koulutustausta *                                       |
| Pudasjärvi 🗸                                      | Perusaste: peruskoulu, kansakoulu (suoritettun 🗸       |
| Pääasiallinen toiminta *                          | Etuseteli                                              |
| Työllinen 🗸                                       | Valitse V                                              |
| OVT                                               | Välittäjän tunnus                                      |
|                                                   |                                                        |
| Välittäjän nimi                                   |                                                        |
|                                                   |                                                        |
| Osallistujalle saa lähettää toimintaamme koskevia | Annan luvan osallistujasta otettavien henkilökuvien ja |

Ostoskori-linkin painamisen jälkeen avautuu sivu, jossa näkyy ensin valitsemasi kurssit, joille olet ilmoittautumassa. Täytä kurssien alla oleviin lomakenttiin omat henkilötietosi tai jos ilmoitat kurssille esim. alaikäisen lapsesi, hänen tietonsa.

Henkilötiedot täytetään kenttien nimien mukaisesti. Punaisella tähdellä merkityt kentät ovat pakollisia, jotta ilmoittautumisen voi lähettää.

OVT-, Välittäjän tunnus - ja Välittäjän nimi kentistä ei yksityishenkilön tarvitse välittää, jos maksat itse kurssimaksusi tai lapsesi kurssimaksun.

Mikäli ilmoitat itsesi kursseille ja maksat itse kurssimaksusi, voit nyt siirtyä ohjeen lopussa olevaan Yhteenveto-kohtaan.

| Osallistuialle saa lähettää toimintaamme koskevia |
|---------------------------------------------------|
| tiedotteita sähköpostilla tai tekstiviestillä *   |
| 🔿 Kyllä                                           |
| ● Ei                                              |
| Tähdellä (*) merkityt kentät ovat pakollisia      |

| Annan luvan osallistujasta otettavien henkilokuvien ja |  |
|--------------------------------------------------------|--|
| /ideoiden julkaisemiseen *                             |  |
| 🔵 Kyllä                                                |  |
| • Ei                                                   |  |

| Maksajan tiedot                    |                    |  |  |  |  |
|------------------------------------|--------------------|--|--|--|--|
| Ensimmäinen osallistuja on maksaja |                    |  |  |  |  |
| Yksityishenkilö O Yritys           |                    |  |  |  |  |
| Henkilötunnus tai y-tunnus *       | Etunimi *          |  |  |  |  |
| Sukunimi *                         | Puhelinnumero*     |  |  |  |  |
| Sähköposti                         | Osoite *           |  |  |  |  |
| Postinumero *                      | Postitoimipaikka * |  |  |  |  |
| οντ                                | Valittājān tunnus  |  |  |  |  |
| Välittäjän nimi                    |                    |  |  |  |  |
|                                    |                    |  |  |  |  |

Mikäli ilmoitit kurssille alaikäisen lapsesi tai jonkun toisen henkilön, ota rasti pois kohdasta Maksajan tiedot -> "Ensimmäinen osallistuja on maksaja" ja täytä seuraaviin lomakekenttiin omat tietosi.

Mikäli kurssimaksusi maksaa yhdistys tai yritys, toimi samoin, mutta valitse Maksajan tiedot tekstin alapuolelta "Yritys". Syötä maksajan tiedot (y-tunnus ja virallinen laskutusosoite). Mikäli yhdistys/yritys ottaa vastaan laskut sähköisenä, tulee täyttää myös kentät OVT, Välittäjän tunnus ja Välittäjän nimi. Nämä tiedot saat maksajalta.

Huom! Pudasjärven kaupungin työntekijät eivät täytä maksajan tietoja, vaikka kaupunki maksaisi osallistujan kurssimaksun. Tästä tulee lähettää tieto sähköpostitse kansalaisopistolle <u>kansalaisopisto@pudasjarvi.fi</u>

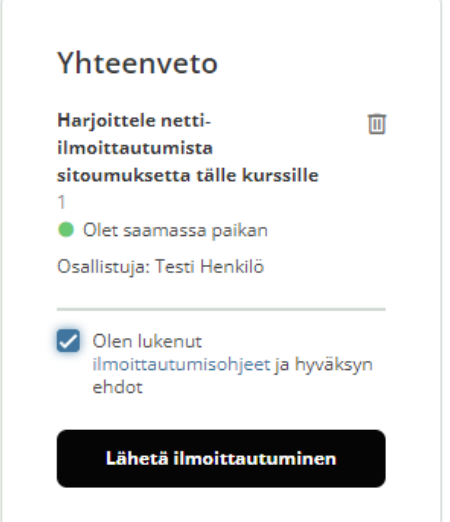

Saman sivun oikean puoleisesta reunasta löytyy Yhteenveto-osio, jossa näet mille kurssille/kursseille olet ilmoittautumassa, ja voit rastittaa "Olen lukenut ilmoittautumisohjeet ja hyväksyn ehdot" kohdan. Tekstissä on linkki ohjesivulle ja ne kannattaa lukea, sillä siellä on tietoa esim. ilmoittautumisen perumisehdoista.

Napsauttamalla "Lähetä ilmoittautuminen" painiketta lähetät ilmoittautumisesi kansalaisopistolle.

Tämän jälkeen avautuu sivu, jossa kerrotaan mille kursseille olet ilmoittautunut, sekä kerrotaan, saitko paikan vai oletko varasijalla. Mikäli syötit sähköpostiosoitteesi, saat myös sähköpostiisi vahvistuksen ilmoittautumisestasi. Tämän jälkeen asia on selvä ja ilmoittautuminen suoritettu, onneksi olkoon!